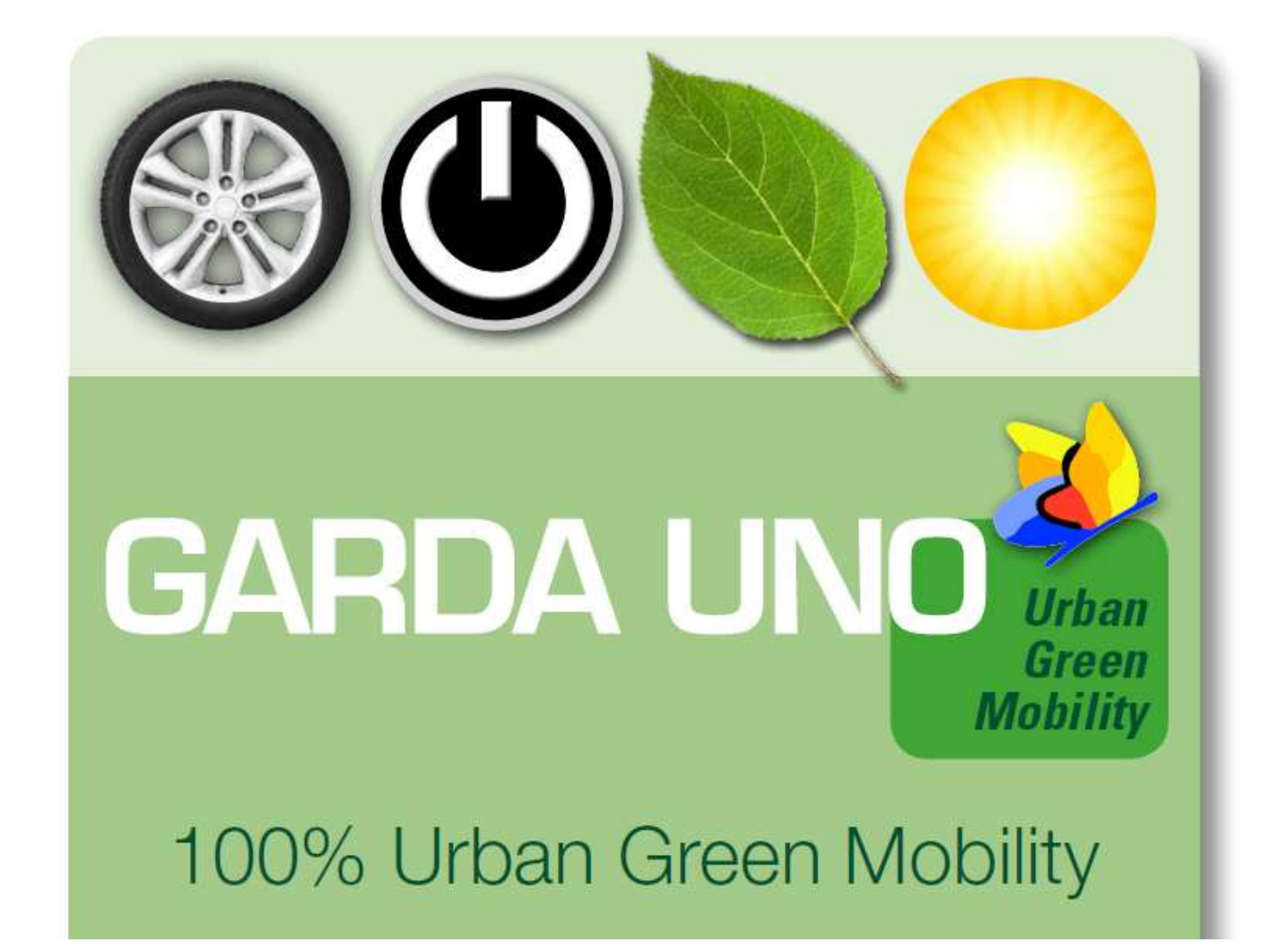

## Utente Temporaneo

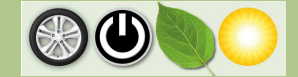

## 1. Ricarica utente temporaneo

Ciascun possessore di auto elettrica, non titolare di una Mobility Card, può accedere al servizio acquistando una singola ricarica. E' sufficiente entrare nel portale <u>https://www.gardaunomobility.it/</u>, nella sezione <u>utente temporaneo</u>.

I pacchetti proposti sono i seguenti:

- 5,00 € per 2 ore di ricarica,
- 10,00 € per 5 ore di ricarica,
- 15,00 € per 10 ore di ricarica.

Modalità di accesso:

- accedere alla pagina "utente temporaneo" (Fig.1);
- inserire i dati minimi richiesti (email, numero telefono e Nome Cognome/Ragione Sociale) e selezionare il pacchetto desiderato e cliccare accedi (Fig.2);
- inserire i dati della carta di credito nella maschera della banca (Fig.3);
- attendere il messaggio che attesti la transazione eseguita e il rimando al portale Garda Uno Spa (Fig.4-5);
- controllare la propria casella di posta e aprire la mail inoltrata da noreply@gardaunomobility.it;
- cliccare il link associato al codice d'accesso al servizio (Fig.6);
- il codice viene automaticamente inserito nella portale Garda Uno Spa, per procedere cliccare il pulsante accedi (Fig.7);
- selezionare una colonnina di ricarica presente sulla mappa (Fig.8);
- scegliere una presa libera, in funzione della disponibilità;
- premere il tasto blu con il fulmine (Fig.9);
- attendere lo sblocco della presa e procedere con l'inserimento del connettore;
- premere il tasto rosso con la X per fermare la transazione e liberare il connettore (Fig.10).

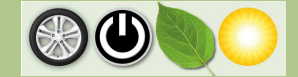

| Accesso ai Servizi              | II Italiano - | Accesso ai Servizi              | <b>III</b> Italiano             |
|---------------------------------|---------------|---------------------------------|---------------------------------|
| ➡ Utente Registrato             |               | Cutente Registrato              |                                 |
| € Utente Temporaneo             |               |                                 |                                 |
| 👿 mario.rossi@gmail.com         |               | Cotente remporaneo              |                                 |
| 123123123123                    |               | 🛛 mario.rossi@gmail.com         |                                 |
| II MARIO ROSSI                  |               | 123123123123                    |                                 |
| Seleziona pacchetto credito     |               | MARIO ROSSI                     |                                 |
| € 5€ pari ad una ricarica di 2h | •             | Seleziona pacchetto credito     |                                 |
|                                 |               | € 5€ pari ad una ricarica di 2h | 5€ pari ad una ricarica di 2h   |
| Scodice Temporaneo              |               |                                 | 10€ pari ad una ricarica di 5h  |
|                                 |               | Scodice Temporaneo              | 15€ pari ad una ricarica di 10h |
| Non sono un robot               | •D accedi     |                                 |                                 |
| reCAPTCHA<br>Phacy-Tamin        |               | Non sono un robat               | ihanse 🕞                        |
|                                 |               | reCAPTCHA<br>Prezy - Tarren     | G accedi                        |

|                                                                                                    |                                                             | 💋 UniCredit                                                                                                    |
|----------------------------------------------------------------------------------------------------|-------------------------------------------------------------|----------------------------------------------------------------------------------------------------|
| Instruct and the data that has a cart a per effect than a parameter.    Second and and a prediction with the data data of the data of the data | VERIFIED<br>by USA<br>MasterCard.<br>MasterCard.<br>Stannas | Informazioni Esercente         Insegna       Unicodit MERCHANT DI TEST ECOM         Codice Terminate 00010025       Codice Terminate 00010025         Informazioni sulla transazione di Pagamento         Strumento di gazanette       Caria di Credito pagamento         pagamento at 52500000000000000000000000000000000000 |
| gura 2: Pagina dedicata al pagamento in cui inserire<br>ella carta di credito.                                                                                                    | e i dati                                                    | Figura 4: Pagina che attesta la transazione andata a buon fine                                                                                                    |

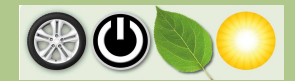

| Esito Ricarica<br>La ricarica è avvenuta correttamente! Sono stati accreditati € 5<br>Tra 5 secondi si verrà reindirizzati al sito principale | Date:       noreply@gerdunomobility.it:         Date:       givend 14 lugio 2016 15.04         A:       lsurs.meestrin@gerduno.t         Oggetto:       Token Temporaneo G1Mobility.Card         Salvel Questa mail Å <sup>-</sup> generata automaticamente dal sistema di gestione CSMS di GardaUno Sp.A         Lei ha effettuato una richiesta di ricarica EVSE per le nostre stazioni         Le credenziali da lei inserite sono le seguenti:         Email: 1         Mobile         VAT. C         Il token temporaneo a lei assegnato Å <sup>-</sup> il seguente: 2cab9fda43cf45686d88         GardaUno Mobility Card: https://www.gardaunomobility.it/index.php         Grazie.         Assistenza Tecnica in caso di necessitĂ : +39 800 133 966         http://www.gestenne.st/ |
|----------------------------------------------------------------------------------------------------|----------------------------------------------------------------------------------------------------|
| Figura 5: Pagina che attesta la transazione andata a buon fine.                                                                               | Figura 6: Mail contenente il link da cliccare per l'inserimento del codice di accesso alla mappa delle stazioni da cui far partire la ricarica.                                                                                                    |

| Cecesso ai<br>Servizi<br>Utente Registrato<br>C Utente Temporaneo<br>Codice Temporaneo<br>Codice Temporaneo<br>Codice Temporaneo<br>Codice Temporaneo<br>Codice Temporaneo<br>Codice Temporaneo<br>Codice Temporaneo<br>Codice Temporaneo<br>Codice Temporaneo<br>Codice Temporaneo<br>Codice Temporaneo<br>Codice Temporaneo<br>Codice Temporaneo<br>Codice Temporaneo | supper colonnin         Image: colonnin         Image: colonnin |
|----------------------------------------------------------------------------------------------------|----------------------------------------------------------------------------------------------------|
| Figura 7: pagina del portale Garda Uno Spa in cui viene<br>automaticamente inserito il codice di attivazione della ricarica.                                                                                                    | Figura 8: Selezionare la colonnina.                                                                                                    |

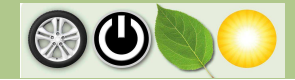

| Detta                                         | glio Stazione                                                     | Ricarica                                                     | ×                     |                                                                                                    |
|-----------------------------------------------|-------------------------------------------------------------------|--------------------------------------------------------------|-----------------------|----------------------------------------------------------------------------------------------------|
| Stazio<br>indirizz<br>coordir<br><b>Prese</b> | one di Ricario<br>zo: Via XX Sette<br>nate: 45.461853             | ca: 88<br>mbre, 11, 25019 - Sirmio<br>3090721, 10.6081428565 | ne<br>1085            | CARDAUNO<br>PER LA TUTELA ECONICA DEL LAGO DI GARDA<br>tessera Nº 0021 registrata a nome di Garda Uno Spa (Padenghe Sul Garda) |
| N.                                            | Tipo                                                              | Status                                                       | Start Ricarica        | il credito residuo è pari a: €48                                                                                               |
| 1                                             | tipo 2                                                            | occupato                                                     | 5                     | si norda che il creato minimo per accedere ai servizio ei 54<br>esci                                                           |
| 2                                             | tipo 2                                                            | disponibile                                                  | 5                     |                                                                                                    |
| 3                                             | tipo 3a                                                           | disponibile                                                  | 5                     | Transazioni Attive                                                                                                    |
| 4                                             | tipo 3a                                                           | disponibile                                                  | 3                     | Stazione di Ricarica 82<br>Critik-Padenghe<br>Connettore N*1<br>Inzio Ricarica: 2016-07-13 15:30:52+02                         |
|                                               |                                                                   |                                                              | chiudi                |                                                                                                    |
| gura 9<br>olocca                              | jura 9: Scegliere la presa e premere il tasto blu per<br>occarla. |                                                              | mere il tasto blu per | Figura 10: Premere il tasto rosso per fermare la transazione o<br>liberare il connettore.                                      |

## 2. Contatti

Per maggiori informazioni e per avere assistenza è possibile utilizzare i seguenti canali:

- Ufficio Ricerca e Sviluppo Via I. Barbieri 20 25080 Padenghe s/G
- Sito internet <u>www.gardauno.it</u>
- Numero verde

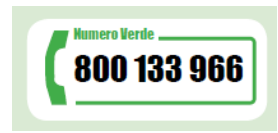

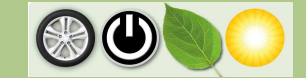